# Reschedge: Impersonation in Exchange and Office 365

Last Modified on 02/26/2019 10:58 am EST

If the Exchange or Office 365 integration was set to dedicated mailbox & impersonation, the Exchange Admin within your organization needs to enable impersonation for that mailbox.

Impersonation allows the dedicated mailbox to create calendar events on behalf of users.

Before completing these steps, make sure you've already created a dedicated mailbox for Reschedge.

After setting up impersonation rights, Users can visit the Diagnostics section and confirm that all the tests pass.

#### Setting up impersonation in Office 365

- 1. Sign in to Office 365 with your Office 365 admin account
- 2. Click on the 9-square menu button -> Security & Compliance

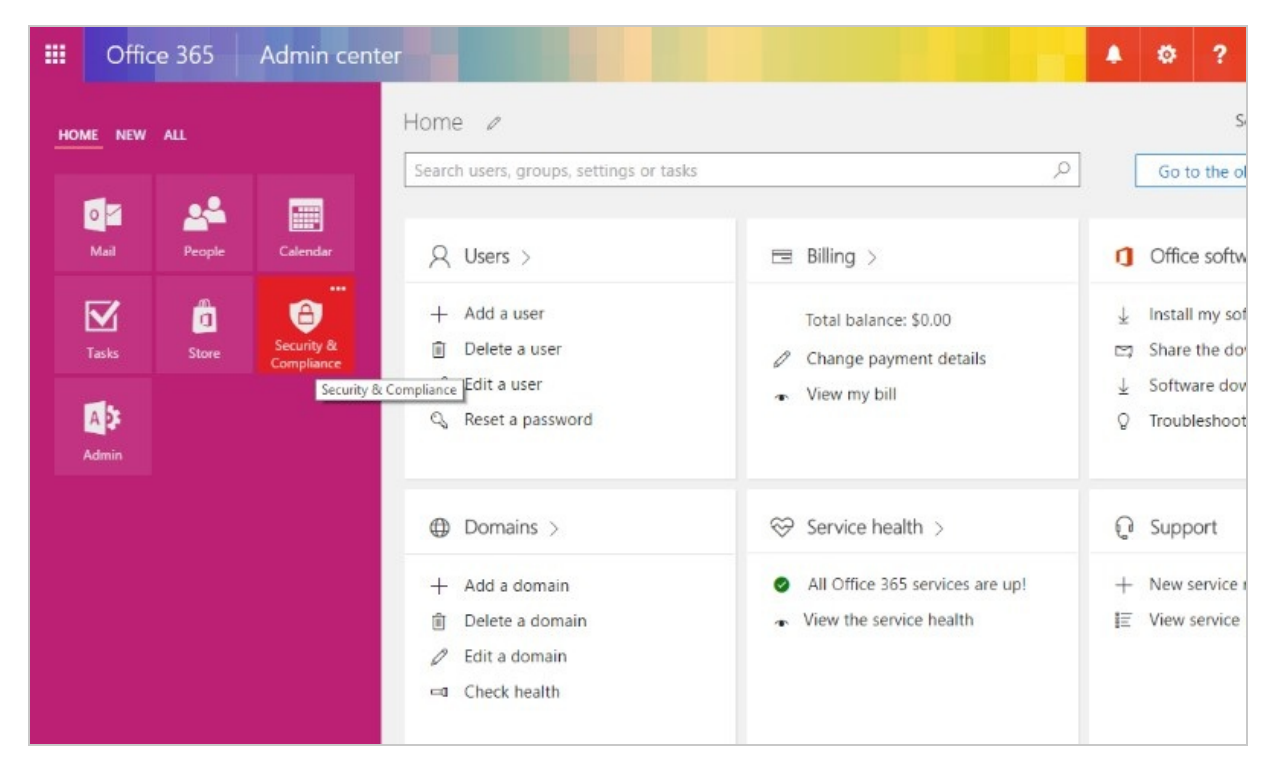

1. In the new tab, choose Permissions in the left navigation menu, and click on "go to the Exchange admin center" blue link

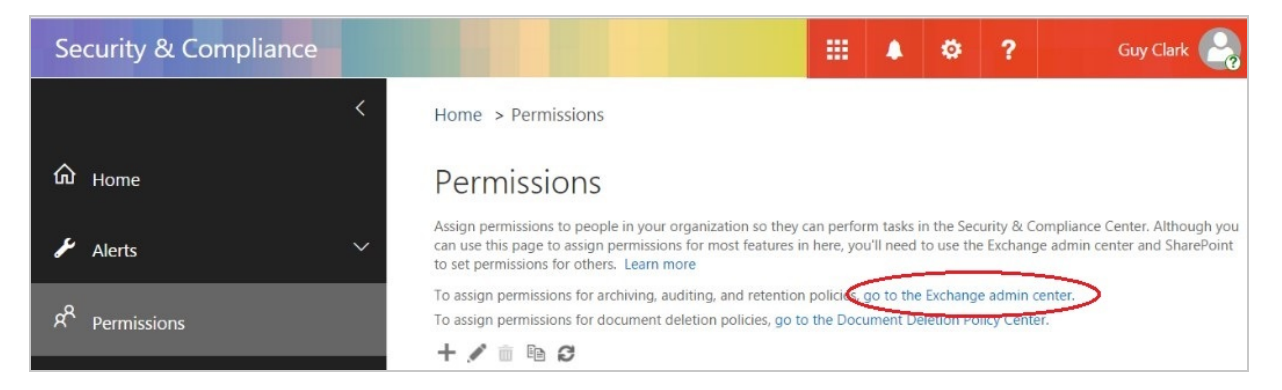

1. In the new window that opened, click on the '+' sign to add a new role group:

| https://outlook.office365.com/ecp/UsersGroups/AdminRoleG                                                                                                    | roups.slab?ActivityCorrelationID=a4002199-fe5f-ad81-6e16-0                                                                                                    |  |  |  |
|----------------------------------------------------------------------------------------------------|----------------------------------------------------------------------------------------------------|--|--|--|
| Role Groups<br>→ ✓ 茴 ℡ P ♂                                                                                                    |                                                                                                    |  |  |  |
| NAME                                                                                                    | A                                                                                                    |  |  |  |
| Compliance Management                                                                                                    | Compliance Management                                                                                                    |  |  |  |
| Discovery Management<br>ExchangeServiceAdmins_cf0bb<br>Help Desk<br>HelpdeskAdmins_2428b<br>Hygiene Management<br>Organization Management<br>Recipient Management<br>Records Management<br>RIM-MailboxAdmins0cc0f5b7157b41aa89bb0709807fb960<br>Security Administrator<br>Security Reader<br>TenantAdmins_244ed<br>UM Management | This role group will allow a specified user,<br>responsible for compliance, to properly configure<br>and manage compliance settings within Exchange in<br>accordance with their policy.<br>Assigned Roles<br>Audit Logs<br>Compliance Admin<br>Data Loss Prevention<br>Information Rights Management<br>Journaling<br>Message Tracking<br>Retention Management<br>Transport Rules<br>View-Only Audit Logs<br>View-Only Configuration |  |  |  |
| /iew-Only Organization Management                                                                                                    | View-Only Recipients<br>Members<br>Managed By<br>Organization Management                                                                                                    |  |  |  |

#### A pop-up 'new role group' will open.

Fill in the required fields:

| Name  | Enter the name of the group, e.g. ' <b>Reschedge</b> '     |
|-------|------------------------------------------------------------|
| Roles | Click on the '+' sign to open the Select a Role dialog box |

| DISPLAY NAME<br>TeamMailboxLifecycleApplication<br>Transport Hygiene<br>Transport Rules<br>UM Mailboxes<br>UM Prompts<br>Unified Messaging<br>User Options<br>User Options<br>UserApplication<br>View-Only Audit Logs<br>View-Only Configuration<br>View-Only Recipients | <ul> <li>View-Only Configuration         This role enables administrators to view             of the non-recipient Exchange             configuration settings in an organization             Examples of configuration that are             viewable are server configuration,             transport configuration, database             configuration, and organization-wide             configuration. This role can be combined             with roles associated with the             ViewOnlyRecipients role type to create a             role group that can view every object in             organization.     </li> </ul> | all<br>J |
|----------------------------------------------------------------------------------------------------|----------------------------------------------------------------------------------------------------|----------|
| 1 selected of 53 total                                                                                                    |                                                                                                    |          |
| add -> ApplicationImpersonation[remove]; Vie                                                                                                    | ew-Only Configuration[remove];                                                                                                    |          |

Select '**ApplicationImpersonation**'\* and click add, then select '**ViewOnly-Configuration'**\*\* and click add. When you're done, click OK.

\***ApplicationImpersonation** management role enables applications to impersonate users in an organization to perform tasks on behalf of the user.

**\*\*ViewOnly-Configuration** management role enables administrators to view all the non-recipient Exchange configuration settings in an organization. Examples of configuration that are viewable are server configuration, transport configuration, database configuration, and organization-wide configuration.

Members Click on the '+' sign to open the Select Members dialog box

|                | - Google Chrome —                                                                |        |
|----------------|----------------------------------------------------------------------------------|--------|
| https://outloo | k.office365.com/ecp/Pickers/SecurityPrincipalPicker.aspx?ActivityCorrelationID=a | 400219 |
| reschedge      |                                                                                  |        |
| NAME           | DISPLAY NAME                                                                     |        |
| Reschedge      | Reschedge                                                                        |        |
|                |                                                                                  |        |
|                |                                                                                  |        |
|                |                                                                                  |        |
|                |                                                                                  |        |
|                |                                                                                  |        |
|                |                                                                                  |        |
|                |                                                                                  |        |
|                | 1 selected of 1 total                                                            |        |
| add ->         | 1 selected of 1 total                                                            |        |
| add ->         | 1 selected of 1 total OK Car                                                     | ncel   |

group. Click add and then OK

After completing these steps, your new role group should look like the following:

| 🔹 Role Group - Google Chro | me               |               | <u></u>      |          | ×       |
|----------------------------|------------------|---------------|--------------|----------|---------|
| https://outlook.office3    | 65.com/ecp/Users | Groups/NewAdn | ninRoleGroup | p.aspx?/ | Activit |
| new role group             |                  |               |              |          |         |
| *Name:                     |                  |               |              |          |         |
| Reschedge                  |                  |               |              |          |         |
| Description:               |                  |               |              |          |         |
|                            |                  |               |              |          |         |
| Write scope:               |                  |               |              |          |         |
| Default                    |                  | ۲             |              |          |         |
| Roles:                     |                  |               |              |          |         |
| + -                        |                  |               |              |          |         |
| NAME                       |                  |               |              |          |         |
| ApplicationImpersonation   |                  |               |              |          |         |
| View-Only Configuration    |                  |               |              |          |         |
|                            |                  |               |              |          |         |
|                            |                  |               |              |          |         |
|                            |                  |               |              |          |         |
| Members:                   |                  |               |              |          |         |
| + -                        |                  |               |              |          |         |
| NAME                       | DISPLAY NAME     |               |              |          |         |
| Reschedge                  | Reschedge        |               |              |          | -       |
|                            |                  |               |              |          | -       |
|                            |                  | Carrie        |              | un a a   |         |

The final step is to click on '**Save**' and your impersonation settings will be successfully configured.

#### Setting up impersonation in an on-premise Exchange server

Open the Exchange Management Shell and run:

> New-ManagementRoleAssignment -User -Role ApplicationImpersonation

# i Note

Granting the impersonation role requires account customizations to be enabled. If you get an error that you must enable account customizations, simply run:

> Enable-OrganizationCustomization

# i Note

If this command fails with "...operation is not available..." then customization is already enabled.